## **Deleting a Subscription Membership Plan**

Last modified on 05/20/2025 2:42 pm EDT

If you need to cancel an existing subscription membership plan, you can easily do so by following the instructions below:

1. Navigate to the **patient's chart > Demographics section > Payments > DrChrono Payments > Patient Payment Plan** header

| Demographics                                         |            |                |   |               |          |  |  |  |  |  |
|------------------------------------------------------|------------|----------------|---|---------------|----------|--|--|--|--|--|
| ✓ Sufficient patient demographics to bill insurance. |            |                |   |               |          |  |  |  |  |  |
| Demographics                                         | Insurances | Authorizations |   | Patient Flags | Payments |  |  |  |  |  |
| Balance                                              | DrChrono   | Payments       | ← |               |          |  |  |  |  |  |
|                                                      |            |                |   |               |          |  |  |  |  |  |

2. You can cancel the existing subscription membership plan by pressing the **Cancel** button under the Action heading.

| Patient Memberships |                                          |                          |                                                  |                                     |                    |         |        |  |  |  |
|---------------------|------------------------------------------|--------------------------|--------------------------------------------------|-------------------------------------|--------------------|---------|--------|--|--|--|
|                     | Creation Date                            | Payment Plan             | Payment Plan Total Amount                        | Monthly Payment                     | Number of Payments | Status  | Action |  |  |  |
| •                   | Mar 17, 2025 3:42:00 PM                  | Monthly Facial- 6 months | \$3,000.00                                       | \$500.00                            | 6                  | PENDING | Cancel |  |  |  |
| Р                   | ayment #: 1   Scheduled Date: 03/17/2025 | Payment Amount: \$500.00 | Remaining Balance: 3000.00   Status: LATE   Page | y Skip Email Receipt Text Receipt   |                    |         |        |  |  |  |
| Р                   | ayment #: 2   Scheduled Date: 04/17/2025 | Payment Amount: \$500.00 | Remaining Balance: 2500.00   Status: LATE   Page | y Skip Email Receipt Text Receipt   |                    |         |        |  |  |  |
| Р                   | ayment #: 3   Scheduled Date: 05/17/2025 | Payment Amount: \$500.00 | Remaining Balance: 2000.00   Status: PENDING     | Pay Skip Email Receipt Text Receipt | t                  |         |        |  |  |  |
| Р                   | ayment #: 4   Scheduled Date: 06/17/2025 | Payment Amount: \$500.00 | Remaining Balance: 1500.00   Status: PENDING     | Pay Skip Email Receipt Text Receipt | t                  |         |        |  |  |  |
| Р                   | ayment #: 5   Scheduled Date: 07/17/2025 | Payment Amount: \$500.00 | Remaining Balance: 1000.00   Status: PENDING     | Pay Skip Email Receipt Text Receipt | t                  |         |        |  |  |  |
| Р                   | ayment #: 6   Scheduled Date: 08/17/2025 | Payment Amount: \$500.00 | Remaining Balance: 500.00   Status: PENDING      | Pay Skip Email Receipt Text Receipt | ]                  |         |        |  |  |  |
|                     |                                          |                          |                                                  |                                     |                    |         |        |  |  |  |

3. Once canceled, the subscription membership plan will be removed from the patient's account.